## Base de Conhecimento Gestor Empresas

## Copiar parametrização de um produto / NCM para outro produto ou Estado de destino.

Digamos que você emitiu uma nota fiscal, não importa qual CFOP utilizou e agora precisa fazer novamente a mesma operação, mas para uma U.F diferente, exemplo: Emitiu para o Rio Grande do Sul e agora precisa emitir para o Paraná.

Acesse o cadastro de produtos e selecione um item que tenha vendido na nota fiscal que fez para o Rio Grande do Sul, que seria nosso exemplo aleatório, depois clique em "Parametrização NF-e".

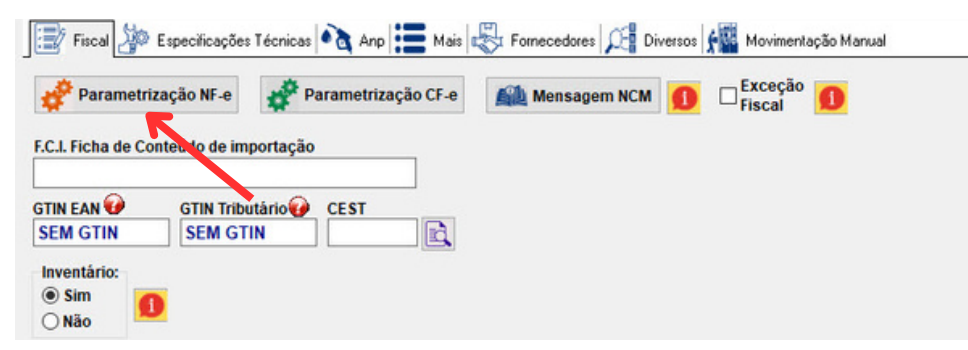

Ao abrir, selecione o CFOP que deseja, verifique a UF de destino, no nosso exemplo: RS. Sobre o registro clique com o botão do lado direito do mouse, você verá a opção "Copiar para o Estado", então selecione o Estado que desejar, neste exemplo, selecione PR.

| 1043 | 6404D   | N | 84842000 |   | SP                | RS     | 202 | 202 | 202 | 53 |  |
|------|---------|---|----------|---|-------------------|--------|-----|-----|-----|----|--|
| 960  | 6401 DF | N | 84842000 |   | 20 02             |        | eU2 | 202 | 202 | 53 |  |
| 119  | 6102ST  |   | 84842000 | ( | Copiar para o est | tado 🤜 | 202 | 202 | 202 | 53 |  |
| 538  | 6101    |   | 84842000 |   | SP                | SC     | 101 | 101 | 101 | 53 |  |

Após selecionar, confirme e a tela de parametrização vai aparecer, nela você pode fazer os ajustes que desejar.

Ao terminar, salve a parametrização e pode fazer sua conta fiscal.

(i) Sempre confira as informações antes de transmitir sua nota fiscal e em caso de dúvida fale com a sua contabilidade.